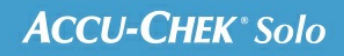

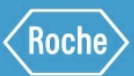

# MANUALE PER LA FORMAZIONE

Sistema di microinfusione Accu-Chek<sup>®</sup> Solo

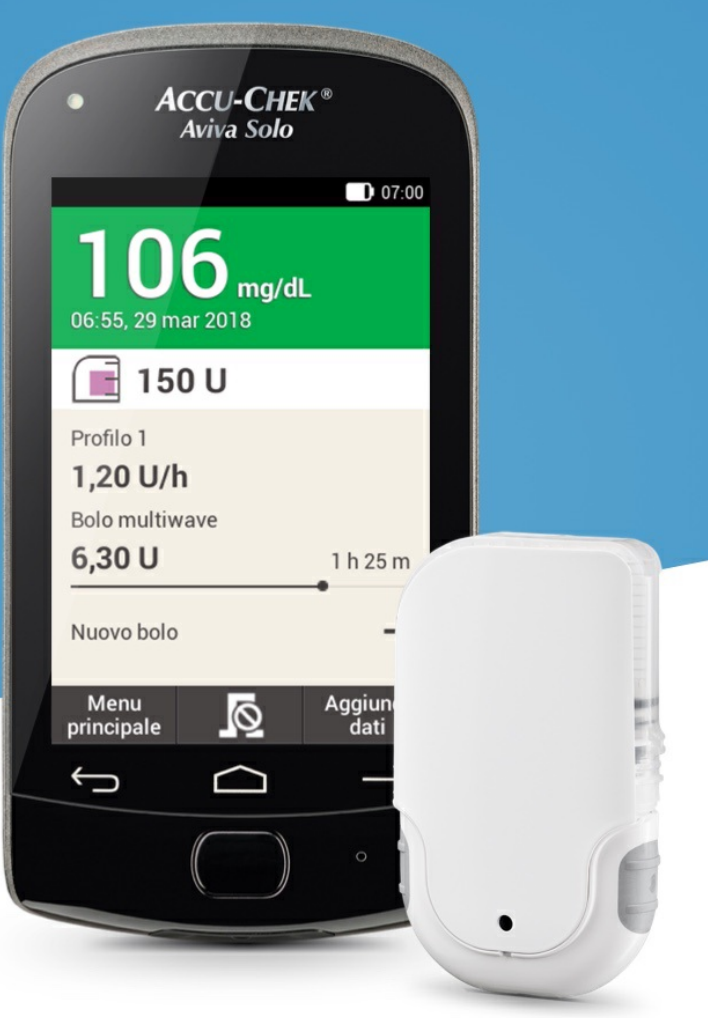

# 10. Profili basali REGOLAZIONE E AGGIUNTA DI PROFILI BASALI

#### Motivazione per impostare diversi profili basali

È possibile che, in aggiunta al tuo profilo basale inziale, possa esserti utile impostare altri profili basali per diverse ruotine quotidiane. Puoi impostare fino a 5 diversi profili basali. Consulta il tuo medico curante o team diabetologico in merito all'uso di diversi profili basali.

#### Esempio

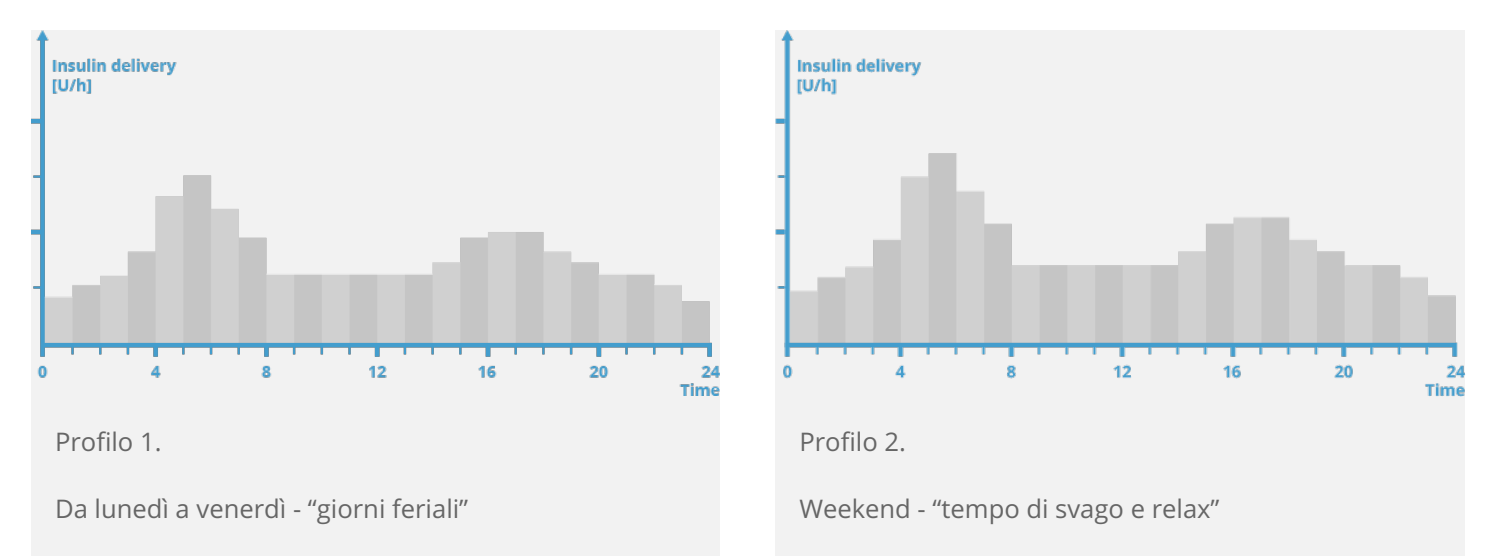

Nell'esempio illustrato, l'utente è un operaio edile, attivo dal lunedì al venerdì dalle prime ore del mattino fino alla fine del suo turno di lavoro. Durante il weekend, ama dormire fino a tardi, rilassarsi e leggere a lungo. Dopo aver discusso con il proprio medico curante le sue routine quotidiane variabili, l'utente ha impostato il Profilo 1 per i giorni feriali. Ha impostato anche il Profilo 2 che consente l'erogazione di una quantità maggiore di insulina basale di sabato e di domenica. Impostazione di un profilo basale

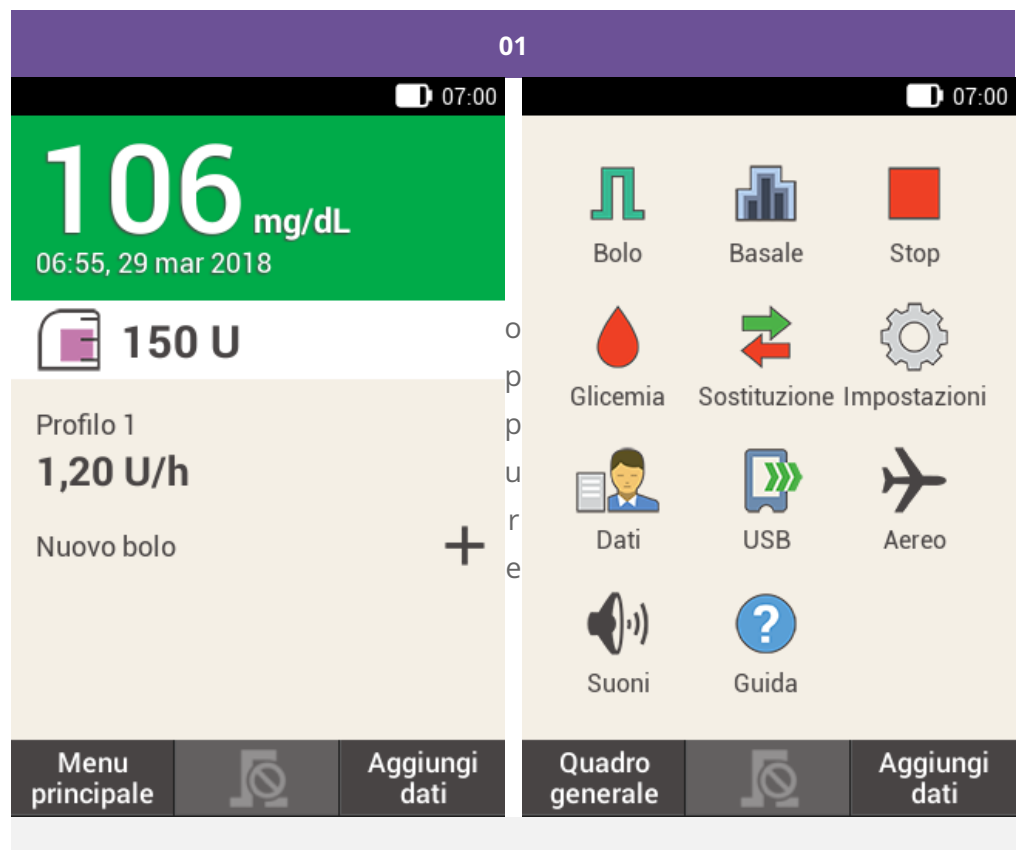

Nel quadro generale tocca il profilo basale.

Nel menu principale tocca Basale.

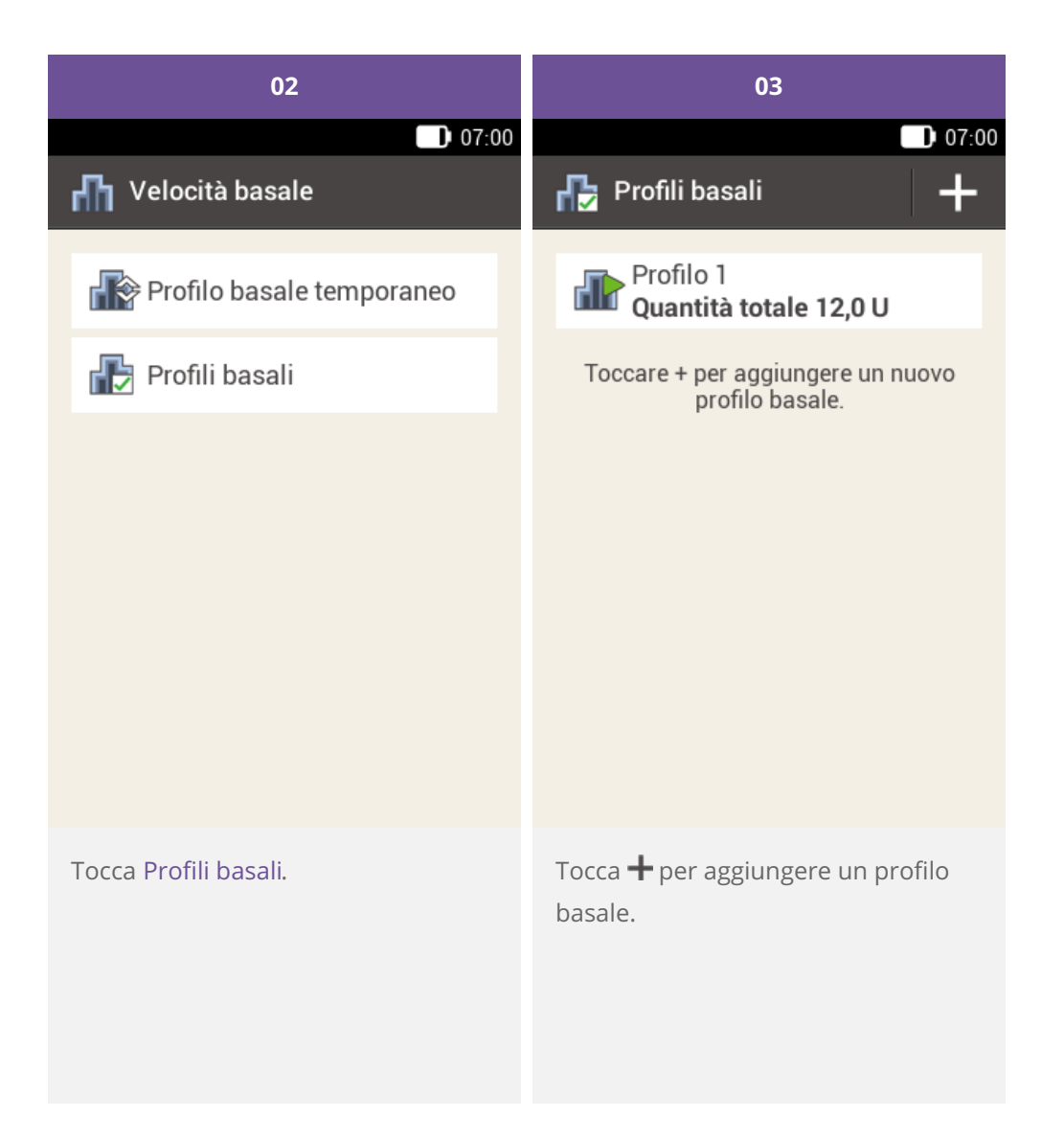

| 04               |       |           | 05               |       |        |
|------------------|-------|-----------|------------------|-------|--------|
|                  |       | 07:00     |                  |       | 07:00  |
| 🕞 Profilo basale |       |           | 🔂 Profilo basale |       |        |
| Ξ                |       | hti       | Ξ                |       | hli    |
| 晭 Profilo 1      |       | 🖲 Profile | o 1              |       |        |
| Inizio           | Fine  | U/h       | Inizio           | Fine  | U/h    |
| 07:00            | 08:00 | 0,00      | 07:00            | 08:00 | 0,00   |
| 08:00            | 09:00 | 0,00      | qwer<br>asd      | fgh   | jkl    |
| 09:00            | 10:00 | 0,00      | 쇼 z x            | c v b | n m 💌  |
| Salva            |       | Attiva    | ?123 ,           |       | . Done |
| - 10             |       |           |                  |       | .1     |

Tocca 🖑 per assegnare un nome al profilo.

Digita il nome desiderato per il profilo basale (massimo 12 caratteri).

Poi tocca Chiudi.

| 06                                       |                      |        | 07                                                   |  |  |
|------------------------------------------|----------------------|--------|------------------------------------------------------|--|--|
|                                          |                      | 07:00  | 07:00                                                |  |  |
| 🔂 Profilo l                              | 🖶 Profilo basale 🛛 🝵 |        | 🖶 Ora di fine                                        |  |  |
| Ξ                                        |                      | hti    |                                                      |  |  |
| 🖷 Profil                                 | 2                    |        |                                                      |  |  |
| Inizio                                   | Fine                 | U/h    |                                                      |  |  |
| 07:00                                    | 08:00                | 0,00   | ● 08:30 ●                                            |  |  |
| 08:00                                    | 09:00                | 0,00   |                                                      |  |  |
| 09:00                                    | 10:00                | 0,00   |                                                      |  |  |
| Salva                                    |                      | Attiva | ок                                                   |  |  |
| Seleziona il primo periodo<br>temporale. |                      | 0      | Inserisci l'ora di fine per il periodo<br>temporale. |  |  |
|                                          |                      |        | Tocca Salva.                                         |  |  |

## (i) Nota

Puoi modificare solo l'ora di fine dei periodi temporali dei profili basali. L'ora di inizio di ogni periodo temporale corrisponde all'ora di fine del periodo temporale precedente.

Per cancellare un periodo temporale, diminuisci l'ora di fine del periodo temporale in modo che coincida con l'ora di inizio.

Per aggiungere un nuovo periodo temporale, imposta l'ora di fine dell'ultimo periodo temporale sull'ora di inizio del nuovo periodo temporale.

I periodi temporali dei profili basali non sono uguali ai periodi temporali del consiglio bolo e non vengono neppure condivisi con questa funzione.

|                   | 08   |                    |          | 09    |        |
|-------------------|------|--------------------|----------|-------|--------|
|                   |      | 07:00              |          |       | 07:00  |
| 🖶 Velocità basale |      | 🖶 Profilo basale 👘 |          |       |        |
|                   |      |                    | Ξ        |       | htt    |
|                   |      |                    | 🖲 Profil | 2     |        |
|                   | 1 50 |                    | Inizio   | Fine  | U/h    |
| •                 | 1,50 | •                  | 07:00    | 08:30 | 1,50   |
|                   | U/h  |                    | 08:30    | 09:00 | 0,00   |
|                   |      |                    | 09:00    | 10:00 | 0,00   |
|                   | ОК   |                    | Salva    |       | Attiva |

Inserisci la quantità di insulina erogata all'ora per il periodo temporale. Tocca Salva per salvare il profilo basale impostato.

Tocca Salva.

Ripeti la procedura qui descritta per inserire l'ora di fine e la velocità basale oraria in modo da impostare le velocità basali orarie corrette per tutte le 24 ore del giorno.

Se desideri salvare, ma non attivare momentaneamente questo profilo basale, prosegui con il punto 09.

Se desideri salvare e attivare immediatamente il nuovo profilo basale, tocca "Attiva". Prosegui con il punto 11.

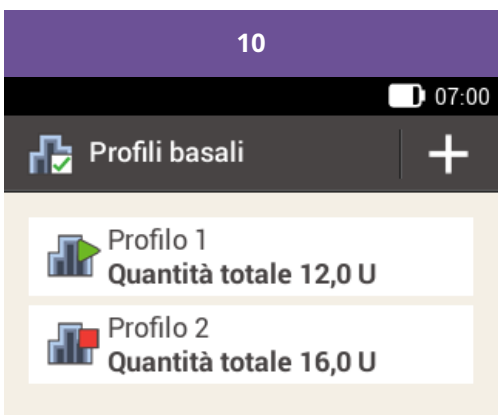

Toccare + per aggiungere un nuovo profilo basale.

Il nuovo profilo basale impostato appare nell'elenco dei profili basali disponibili. Accertati che la quantità totale visualizzata corrisponda alla quantità totale di insulina basale prescritta dal tuo medico curante. Il profilo basale non verrà tuttavia attivato automaticamente.

Consulta la sezione successiva su come attivare un profilo basale.

### Attivazione di un profilo basale

Tocca il profilo basale da attivare. Ad esempio, se desideri passare alla routine del weekend, tocca il profilo che hai impostato per il fine settimana per attivarlo.

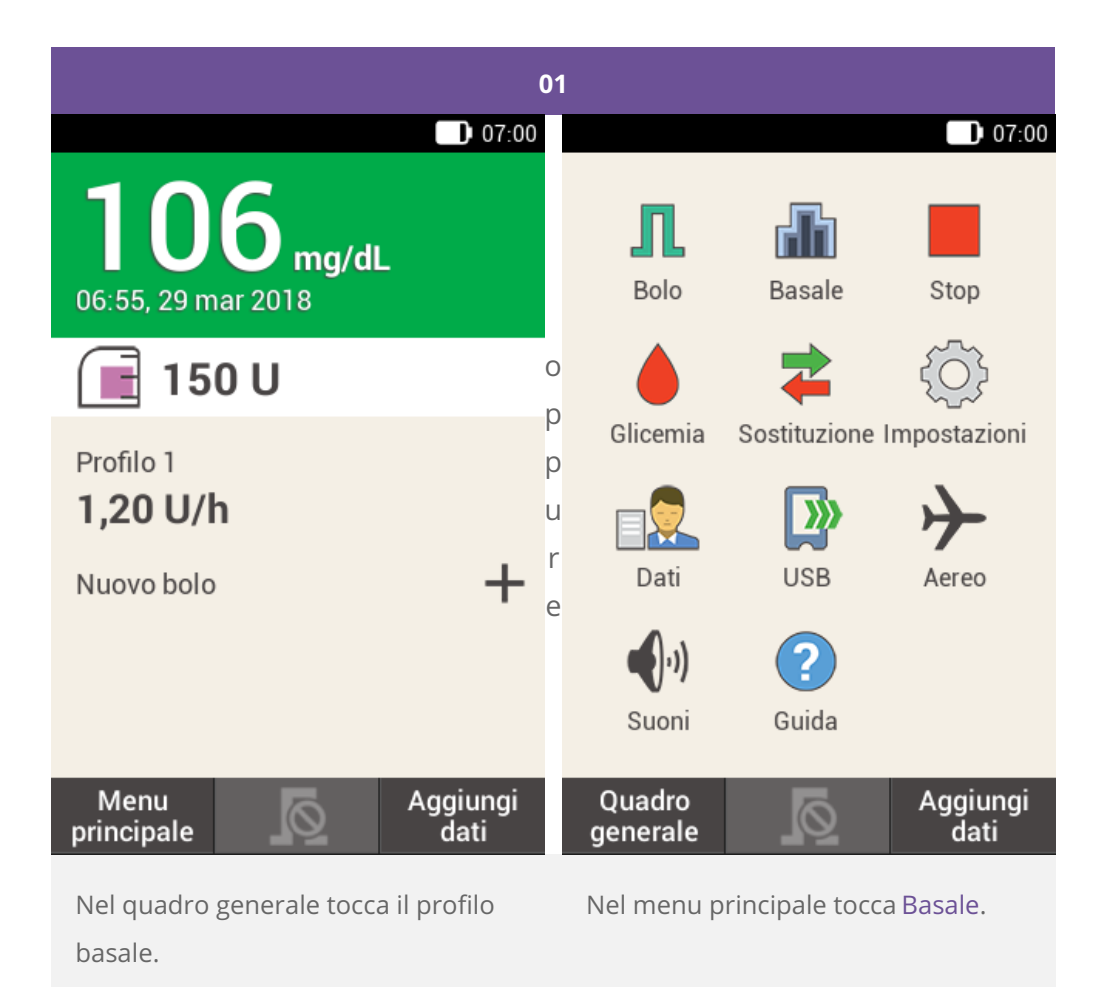

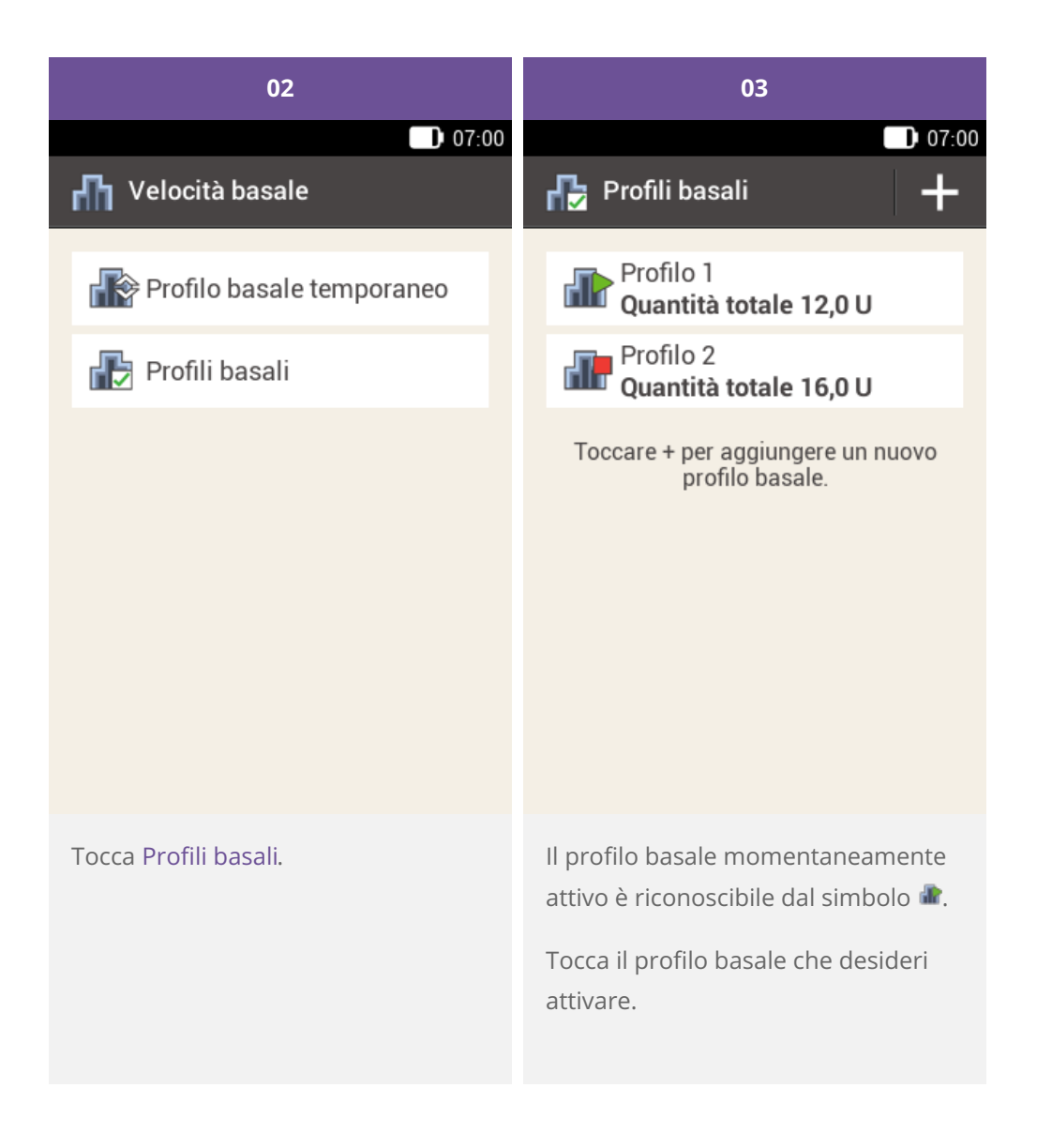

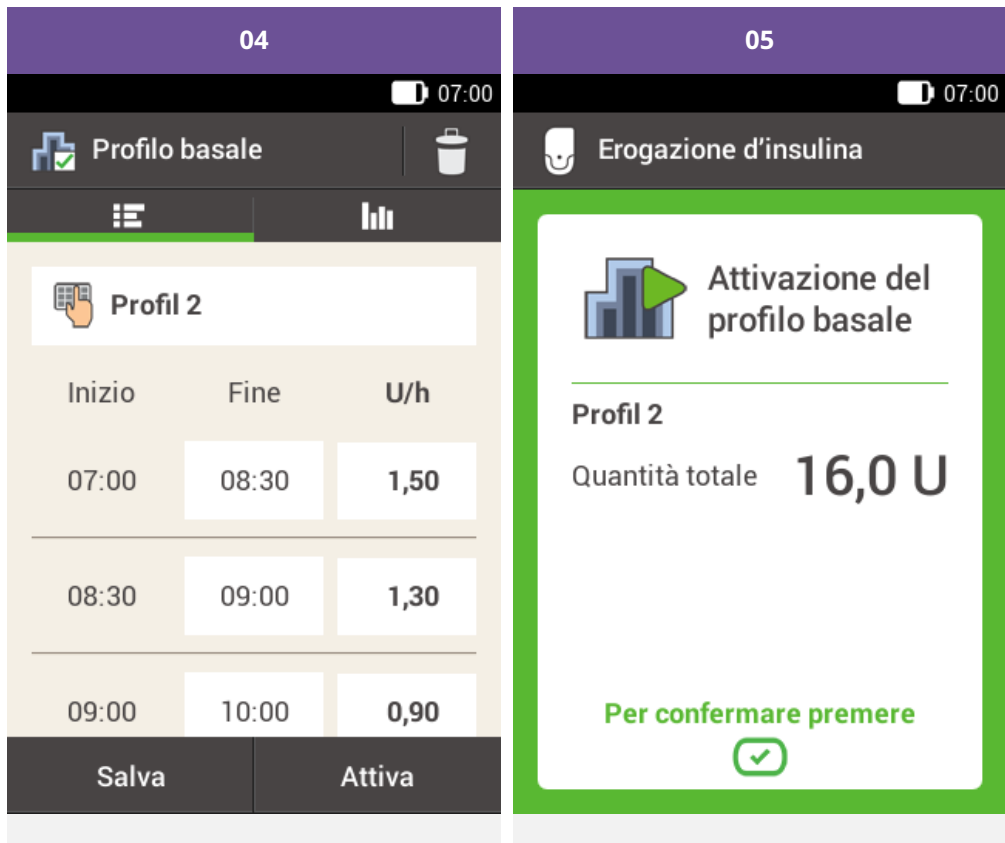

Se necessario, scorri lo schermo verso l'alto per visualizzare tutti i periodi temporali del profilo basale.

Tocca **hi** per visualizzare il grafico del profilo.

Tocca Attiva.

Per confermare premi il pulsante insulina 🕗.

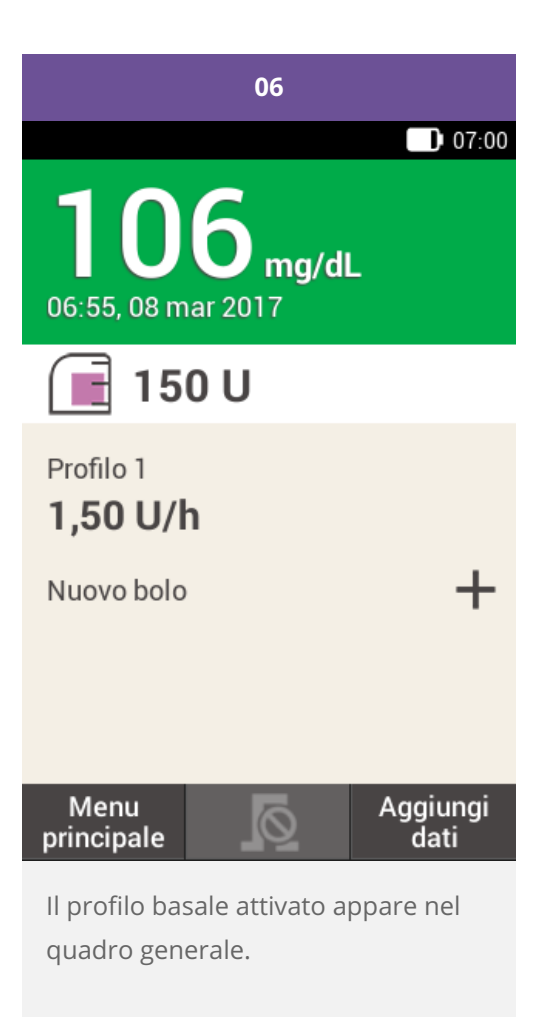

Modifica di un profilo basale

| 01                                                                         | 02                                                                                       |       |        |
|----------------------------------------------------------------------------|------------------------------------------------------------------------------------------|-------|--------|
| 07:00                                                                      |                                                                                          |       | 07:00  |
| 🖶 Profili basali 🛛 🕂                                                       | 🖶 Profilo basale                                                                         |       |        |
| Profilo 1<br>Quantità totale 12,0 U                                        | iE                                                                                       |       | hu     |
| Profilo 2<br>Quantità totale 16.0 U                                        | Profil 2                                                                                 |       |        |
| Toccare + per aggiungere un nuovo                                          | Inizio                                                                                   | Fine  | U/h    |
| profilo basale.                                                            | 07:00                                                                                    | 08:30 | 1,50   |
|                                                                            | 08:30                                                                                    | 09:00 | 1,30   |
|                                                                            | 09:00                                                                                    | 10:00 | 0,90   |
|                                                                            | Salva                                                                                    |       | Attiva |
| Tocca il profilo basale che desideri<br>modificare (ad esempio Profilo 2). | Inserisci un'ora di fine per modificare<br>l'ora di fine del periodo temporale.          |       |        |
| ll profilo basale momentaneamente<br>attivo è riconoscibile dal simbolo 🕼. | Tocca una velocità basale per<br>modificare la velocità basale del<br>periodo temporale. |       |        |
|                                                                            |                                                                                          |       |        |

Ripeti questa procedura per impostare la velocità basale corretta per tutte le 24 ore del giorno.

Tocca Salva.

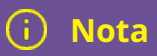

Se necessario, scorri lo schermo verso l'alto per controllare tutti i periodi temporali del profilo basale.

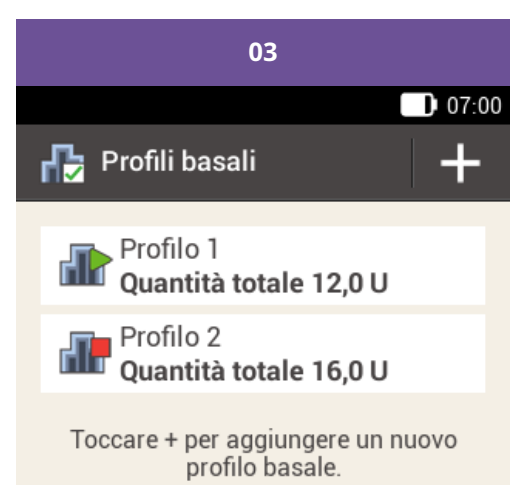

Il profilo basale modificato appare nell'elenco dei profili basali disponibili.

Controlla che la quantità totale visualizzata corrisponda alla quantità totale prescritta dal tuo medico curante.

#### Cancellazione di un profilo basale

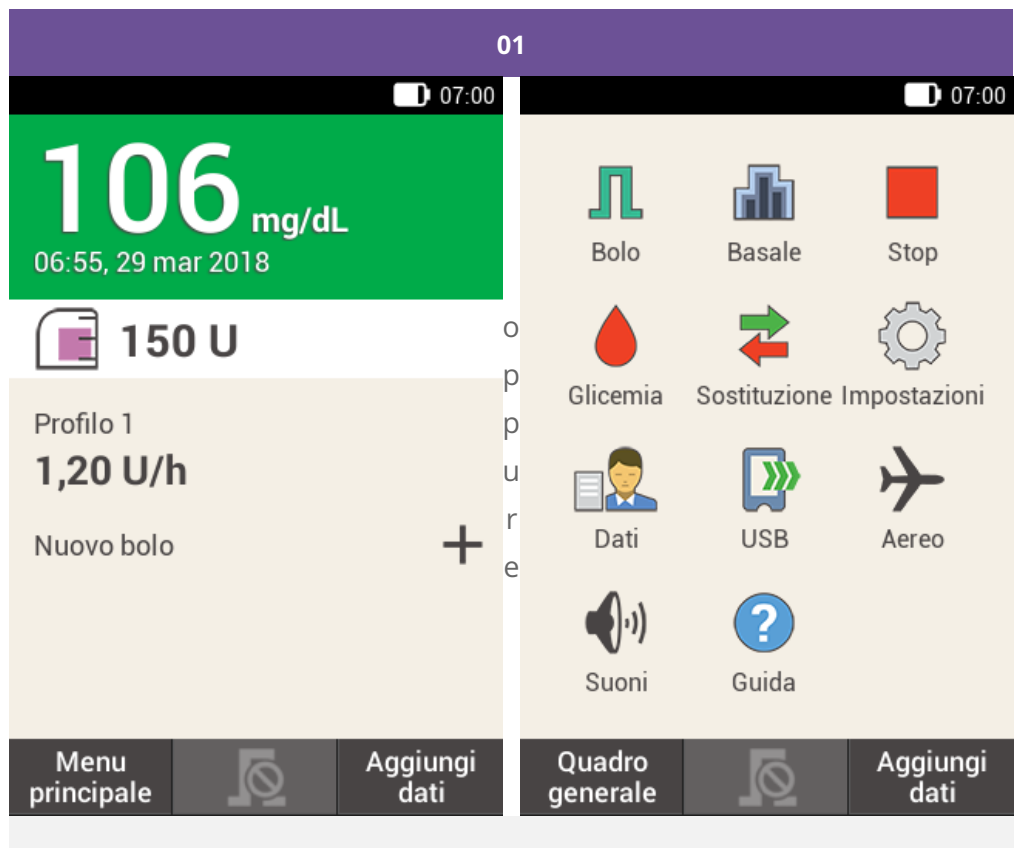

Nel quadro generale tocca il profilo basale.

Nel menu principale tocca Basale.

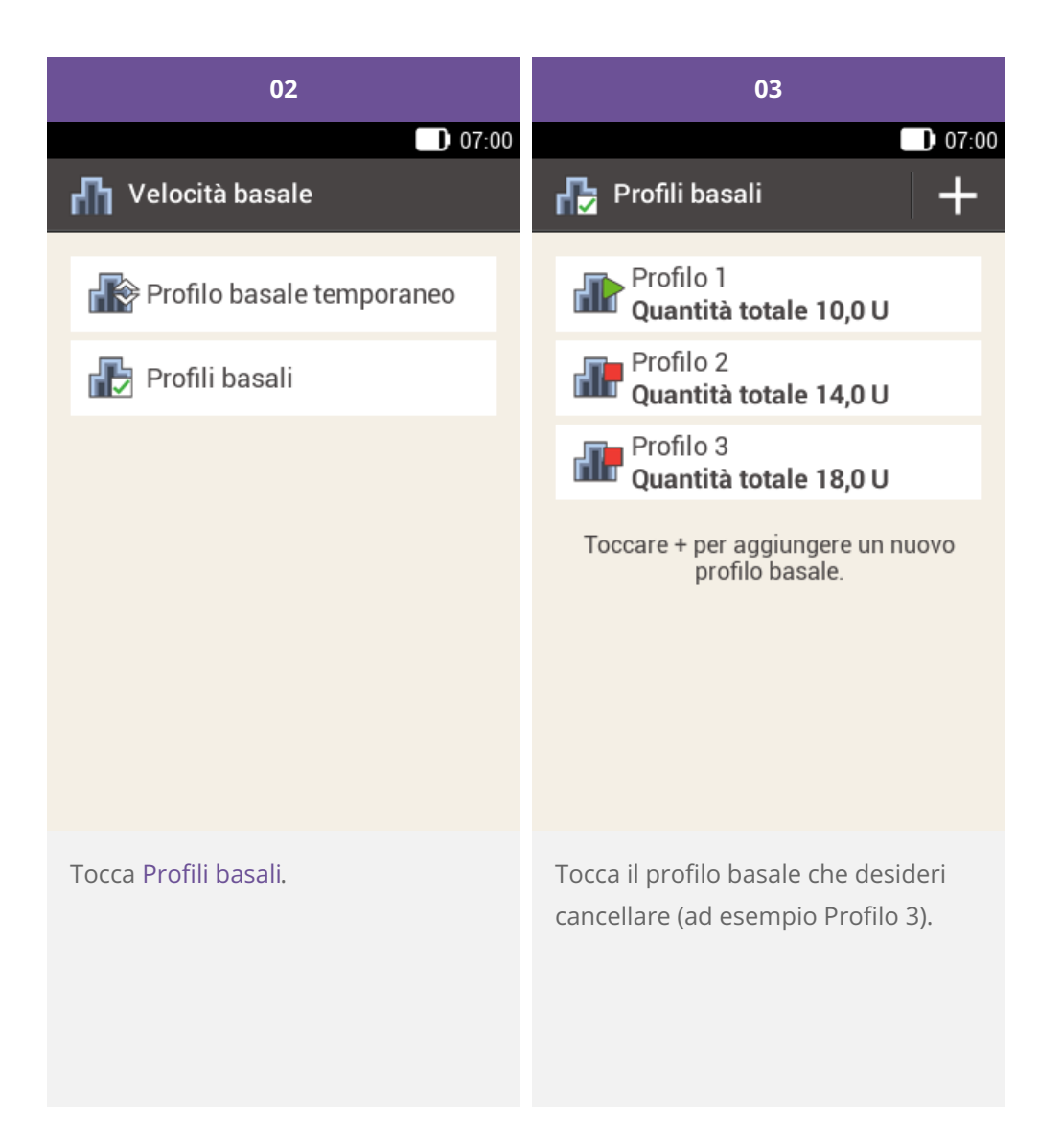

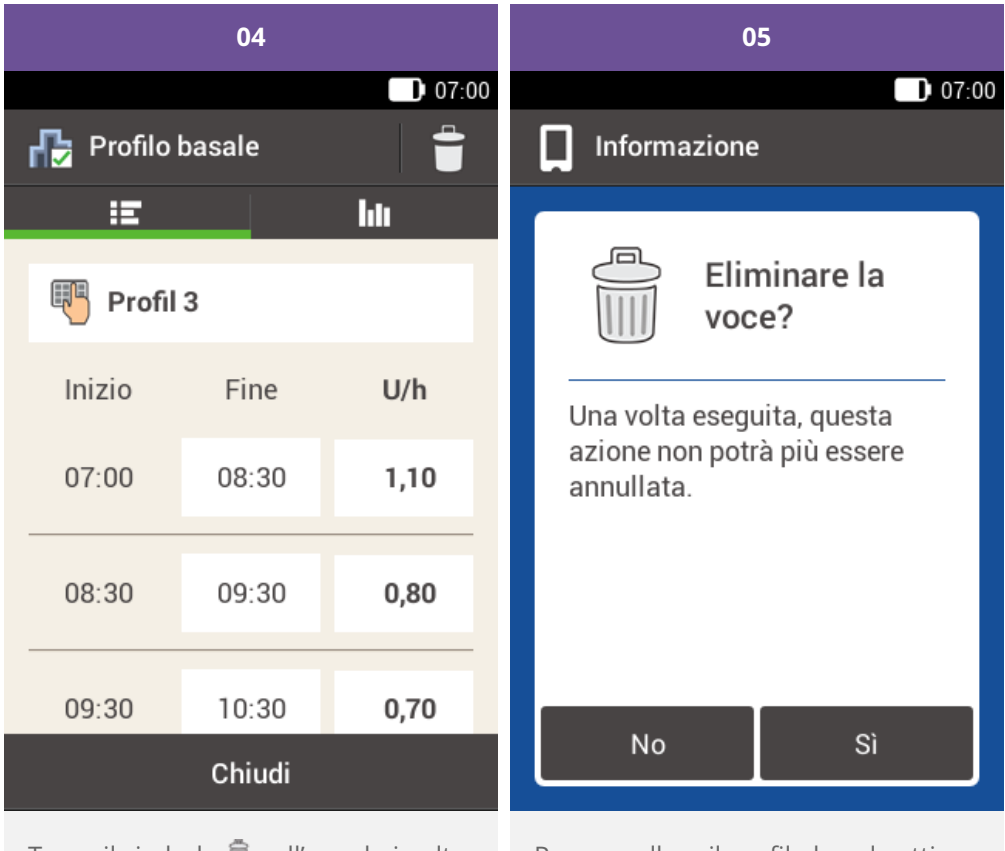

Tocca il simbolo 🗍 nell'angolo in alto a destra del display.

Per cancellare il profilo basale attivo appare il seguente schermo.

Tocca Sì.

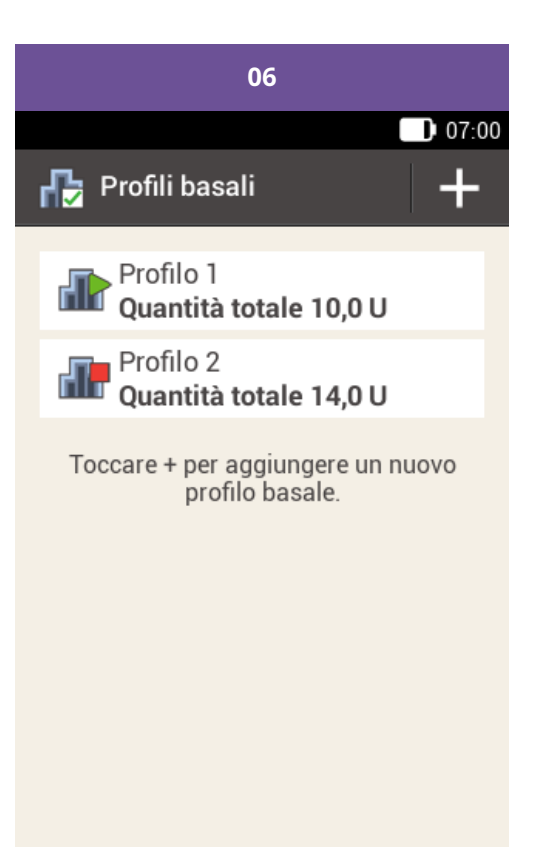

Il profilo basale selezionato è stato cancellato dall'elenco dei profili basali disponibili.

Approvato/elencato/registrato sotto il nome di prodotto: sistema di microinfusione Accu-Chek Solo

ACCU-CHEK, ACCU-CHEK AVIVA, ACCU-CHEK AVIVA SOLO, ACCU-CHEK SMART PIX, ACCU-CHEK SOLO e FASTCLIX sono marchi di Roche.

Il nome e il logo Bluetooth® sono marchi registrati di proprietà di Bluetooth SIG, Inc. e l'uso di tali marchi da parte di Roche è concesso in licenza.

Tutti gli altri nomi di prodotti e marchi appartengono ai rispettivi proprietari.

© 2021 Roche Diabetes Care

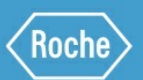

Roche Diabetes Care GmbH Sandhofer Strasse 116 68305 Mannheim, Germany www.accu-chek.com